# DeltaSol<sup>®</sup> Pool

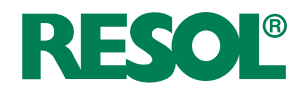

## Schwimmbadregler

Handbuch für den Fachhandwerker Installation Bedienung Funktionen und Optionen Fehlersuche

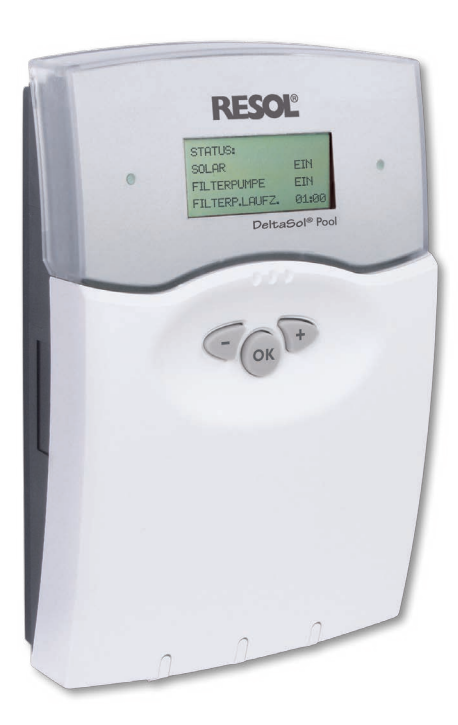

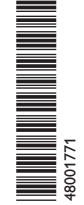

Vielen Dank für den Kauf dieses RESOL-Gerätes. Bitte lesen Sie diese Anleitung sorgfältig durch, um die Leistungsfähigkeit dieses Gerätes optimal nutzen zu können. Bitte bewahren Sie diese Anleitung sorgfältig auf.

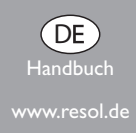

## Sicherheitshinweise

Bitte beachten Sie diese Sicherheitshinweise genau, um Gefahren und Schäden für Menschen und Sachwerte auszuschließen.

## Vorschriften

Beachten Sie bei Arbeiten die jeweiligen, gültigen Normen, Vorschriften und Richtlinien!

## Angaben zum Gerät

## Bestimmungsgemäße Verwendung

Der Solarregler ist zur solaren Beladung eines Schwimmbades unter Berücksichtigung der in dieser Anleitung angegebenen technischen Daten bestimmt.

Die bestimmungswidrige Verwendung führt zum Ausschluss jeglicher Haftungsansprüche.

## **CE-Konformitätserklärung**

Das Produkt entspricht den relevanten Richtlinien und ist daher mit der CE-Kennzeichnung versehen. Die Konformitätserklärung kann beim Hersteller angefordert werden.

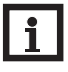

#### Hinweis

Starke elektromagnetische Felder können die Funktion des Reglers beeinträchtigen.

 Sicherstellen, dass Regler und Anlage keinen starken elektromagnetischen Strahlungsquellen ausgesetzt sind.

#### Irrtum und technische Änderungen vorbehalten.

## Zielgruppe

Diese Anleitung richtet sich ausschließlich an autorisierte Fachkräfte. Elektroarbeiten dürfen nur von Elektrofachkräften durchgeführt werden. Die erstmalige Inbetriebnahme hat durch den Ersteller der Anlage oder einen von ihm benannten Fachkundigen zu erfolgen.

## Symbolerklärung

**WARNUNG!** Warnhinweise sind mit einem Warndreieck gekennzeichnet!

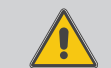

→ Es wird angegeben, wie die Gefahr vermieden werden kann!

Signalwörter kennzeichnen die Schwere der Gefahr, die auftritt, wenn sie nicht vermieden wird.

- WARNUNG bedeutet, dass Personenschäden, unter Umständen auch lebensgefährliche Verletzungen auftreten können
- ACHTUNG bedeutet, dass Sachschäden auftreten können

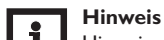

Hinweise sind mit einem Informationssymbol gekennzeichnet.

 Textabschnitte, die mit einem Pfeil gekennzeichnet sind, fordern zu einer Handlung auf.

## Entsorgung

- · Verpackungsmaterial des Gerätes umweltgerecht entsorgen.
- Am Ende seiner Nutzzeit darf das Produkt nicht zusammen mit dem Siedlungsabfall beseitigt werden. Altgeräte müssen durch eine autorisierte Stelle umweltgerecht entsorgt werden. Auf Wunsch nehmen wir Ihre bei uns gekauften Altgeräte zurück und garantieren für eine umweltgerechte Entsorgung.

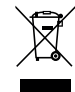

#### Schwimmbadregler DeltaSol® Pool

mittels Solarabsorbern in Kombination mit dem optimierten Betrieb der Filteran- eine zusätzliche Filterlaufzeit, Vorlaufmaximalbegrenzung und Spülfunktion. lage.

Die zuschaltbare Nachheizung des Schwimmbeckens erfolgt in Abhängigkeit von Bedarf und Absorberleistung, wodurch wertvolle Energie eingespart wird.

## Inhalt

| 1   | Übersicht                      | .4 |
|-----|--------------------------------|----|
| 2   | Installation                   | .5 |
| 2.1 | Montage                        | 5  |
| 2.2 | Elektrischer Anschluss         | .6 |
| 3   | Grundsystem                    | .8 |
| 4   | Bedienung und Funktion         | .9 |
| 4.1 | Tasten                         | .9 |
| 4.2 | Kontrollleuchte                | .9 |
| 4.3 | Menüstruktur                   | .9 |
| 4.4 | Bedienercode                   | 10 |
| 4.5 | Auszug aus der Menüverzweigung | 10 |

| 5    | Erstinbetriebnahme           | 10 |
|------|------------------------------|----|
| 6    | Funktionen und Optionen      | 10 |
| 7    | Meldungen                    | 14 |
| 8    | Bilanzwerte                  | 15 |
| 9    | Fehlersuche                  | 16 |
| 10   | Zubehör                      | 17 |
| 10.1 | Sensoren und Messinstrumente | 17 |
| 10.2 | VBus <sup>®</sup> -Zubehör   | 17 |
| 10.3 | Schnittstellenadapter        | 18 |
|      |                              |    |

Der DeltaSol® Pool ist ein Regler zur solaren Beladung eines Schwimmbades Des Weiteren bietet der Regler zahlreiche Zusatzfunktionen wie beispielsweise

## Übersicht

- Betriebsstundenzähler und Wärmemengenzählung oder -bilanzierung Techr
- 10 Sensoreingänge und 7 Relaisausgänge
- Filterlaufzeitüberwachung
- Vorlaufmaximaltemperaturbegrenzung
- Kühlfunktion
- Kollektornotabschaltung
- Pumpenüberwachung

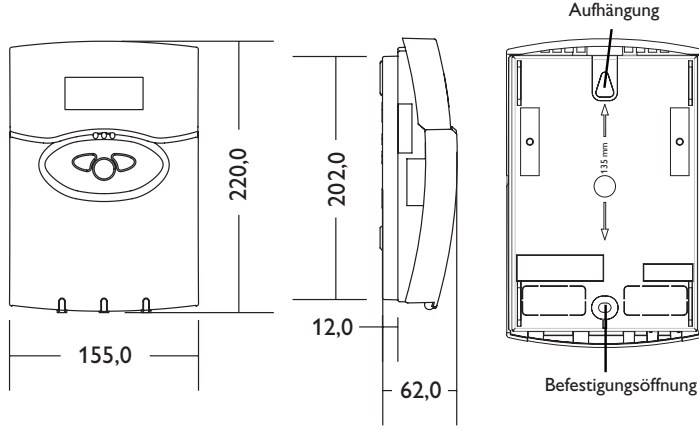

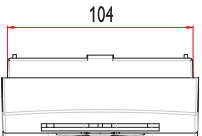

#### Technische Daten

**Eingänge:** 10 Sensoreingänge für Pt1000, 1 x CS10, 1 x IMP und ein digitaler Eingang **Ausgänge:** 6 Halbleiterrelais, 1 potenzialfreier Ausgang

#### Schaltleistung:

1 (1) A 240 V~ (Halbleiterrelais) 2 (1) A 24 V—/240 V~ (potenzialfreies Relais)

#### Gesamtschaltleistung: 4 A 240 V~

Versorgung: 100 ... 240 V~ (50 ... 60 Hz)

Anschlussart: Y

**Standby:** 1,83 W

Wirkungsweise: Typ 1.B.C.Y

Bemessungsstoßspannung: 2,5 kV

Datenschnittstelle: RESOL VBus®

VBus®-Stromausgabe: 30 mA

**Funktionen:** Solarer Betriebsstundenzähler und Wärme mengenzählung oder -bilanzierung, Funktionskontrolle, Filterlaufzeitüberwachung, Vorlaufmaximaltemperaturbegrenzung, Kühlfunktion, Kollektornotabschaltung, Pumpenüberwachung, zuschaltbare Nachheizung des Schwimmbeckens in Abhängigkeit vom Bedarf und von der Leistung der Solarabsorber

Montage: Wandmontage, Schalttafel-Einbau möglich

Anzeige / Display: 4-zeiliges LC-Textdisplay Bedienung: 3 Drucktasten in Gehäusefront Schutzart: IP 20 / DIN EN 60529 Schutzklasse: II Umgebungstemperatur: 0 ... 40 °C Verschmutzungsgrad: 2

Maße: 227 x 156 x 62 mm

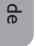

1

## 2 Installation

#### 2.1 Montage

#### WARNUNG! Elektrischer Schlag!

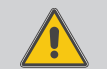

Bei geöffnetem Gehäuse liegen stromführende Bauteile frei!

➔ Vor jedem Öffnen des Gehäuses das Gerät allpolig von der Netzspannung trennen!

#### ACHTUNG! Elektrostatische Entladung!

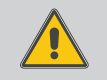

Elektrostatische Entladung kann zur Schädigung elektronischer Bauteile führen!

→ Vor dem Berühren für Entladung sorgen!

Die Montage darf ausschließlich in trockenen Innenräumen erfolgen. Es ist zu beachten, dass das Gerät für eine einwandfreie Funktion an dem ausgewählten Ort keinen starken elektromagnetischen Feldern ausgesetzt sein darf. Der Regler muss über eine zusätzliche Einrichtung mit einer Trennstrecke von mindestens 3 mm allpolig bzw. mittels einer Trennvorrichtung nach den geltenden Installationsregeln vom Netz getrennt werden können. Bei der Installation der Netzanschlussleitung und der Sensorleitungen auf getrennte Verlegung achten.

- Reglerblende durch Drücken öffnen. Kreuzschlitzschraube in der Klemmenabdeckung herausdrehen und Abdeckung zusammen mit Blende nach unten vom Gehäuse abziehen.
- Aufhängung auf dem Untergrund markieren und beiliegenden Dübel mit zugehöriger Schraube vormontieren.
- ➔ Gehäuse am Aufhängungspunkt einhängen, Befestigung auf dem Untergrund markieren (Lochabstand 135 mm), anschließend unteren Dübel setzen.
- → Gehäuse oben einhängen und mit unterer Befestigungsschraube fixieren.
- → Anschluss gemäß Klemmenbelegung vornehmen.
- → Gehäuse ordnungsgemäß wieder verschließen.

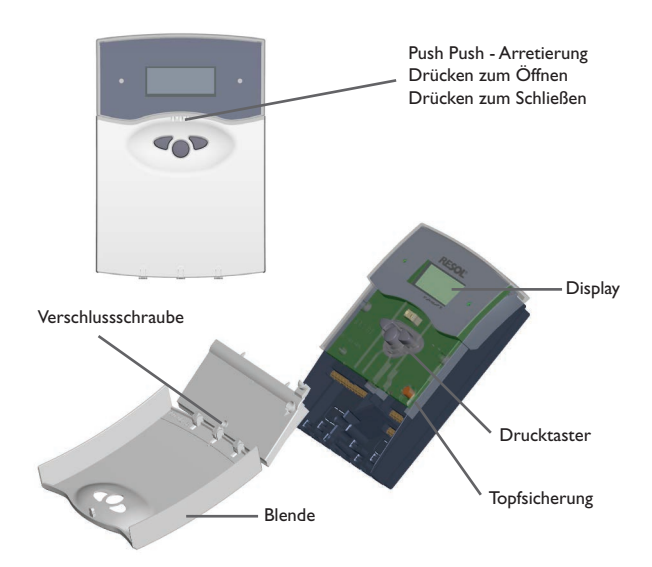

## 2.2 Elektrischer Anschluss

## WARNUNG! Elektrischer Schlag!

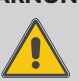

Bei geöffnetem Gehäuse liegen stromführende Bauteile frei!

➔ Vor jedem Öffnen des Gehäuses das Gerät allpolig von der Netzspannung trennen!

## ACHTUNG! Elektrostatische Entladung!

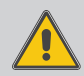

- Elektrostatische Entladung kann zur Schädigung elektronischer Bauteile führen!
- ➔ Vor dem Berühren des Geräteinneren für eine statische Entladung sorgen!

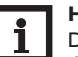

Hinweis

Das Gerät muss jederzeit vom Netz getrennt werden können.

- → Den Netzstecker so anbringen, dass er jederzeit zugänglich ist.
- → Ist dies nicht möglich, einen jederzeit zugänglichen Schalter installieren.

## i

### Hinweis

Der Anschluss des Gerätes an die Netzspannung ist immer der letzte Arbeitsschritt!

#### Das Gerät nicht in Betrieb nehmen, wenn sichtbare Beschädigungen bestehen!

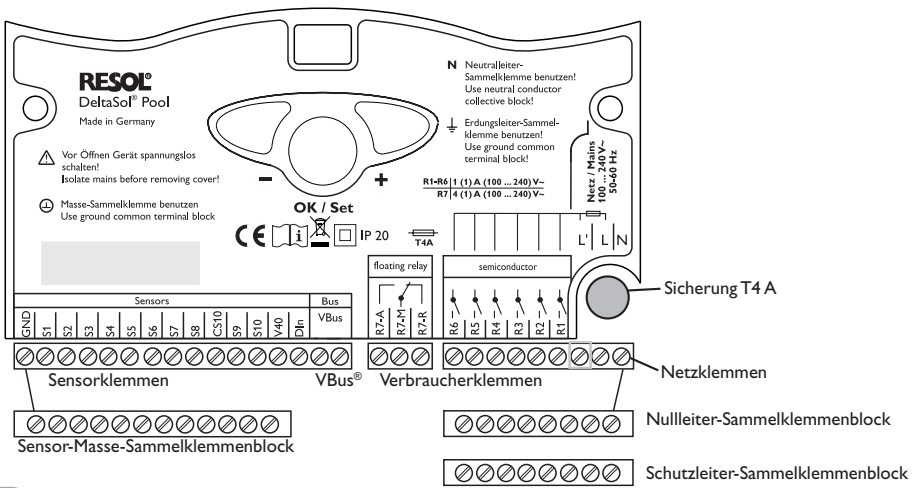

## 2.2.1 Aktoren (Pumpen, Ventile, etc.)

Der Regler ist mit insgesamt 7 Relais ausgestattet, an die die **Verbraucher** (Stellglieder) wie Pumpen,Ventile und Hilfsrelais angeschlossen werden:

- Die Relais **R1 ... R6** sind Halbleiterrelais:
  - R1...6 = Arbeitskontakt R1...R6
  - N = Nullleiter N (Sammelklemmenblock)
  - PE = Schutzleiter PE (Sammelklemmenblock)
- Das Relais **R7** ist ein potenzialfreies Relais mit Wechselkontakt: R7-M= Mittelkontakt R7
  - R7-A = Arbeitskontakt R7
- R7-R = Ruhekontakt R7

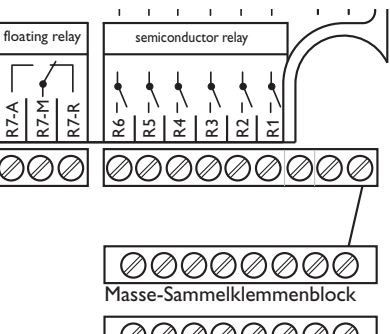

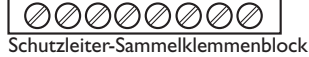

#### 2.2.2 Datenkommunikation/Bus

#### Der Regler verfügt über den RESOL VBus® zur Datenkommunikation mit und der Energieversorgung von externen Modulen. Der Anschluss erfolgt mit beliebiger Polung an den beiden mit "VBus" gekennzeichneten Klemmen. Über diesen Datenbus können ein oder mehrere VBus® Module angeschlossen werden, z.B.:

- RESOL WMZ Wärmemengenzähler-Modul
- RESOL Großanzeigen
- RESOL Datenlogger
- RESOL Schnittstellenadapter

#### 2.2.4 Netzanschluss

Die Stromversorgung des Reglers muss über einen externen Netzschalter erfolgen (letzter Arbeitsschritt!) und die Versorgungsspannung muss 100...240 Volt (50...60 Hz) betragen. Flexible Leitungen sind mit den beiliegenden Zugentlastungsbügeln und den zugehörigen Schrauben am Gehäuse zu fixieren oder in einem Leitungsführungskanal in das Reglergehäuse zu führen.

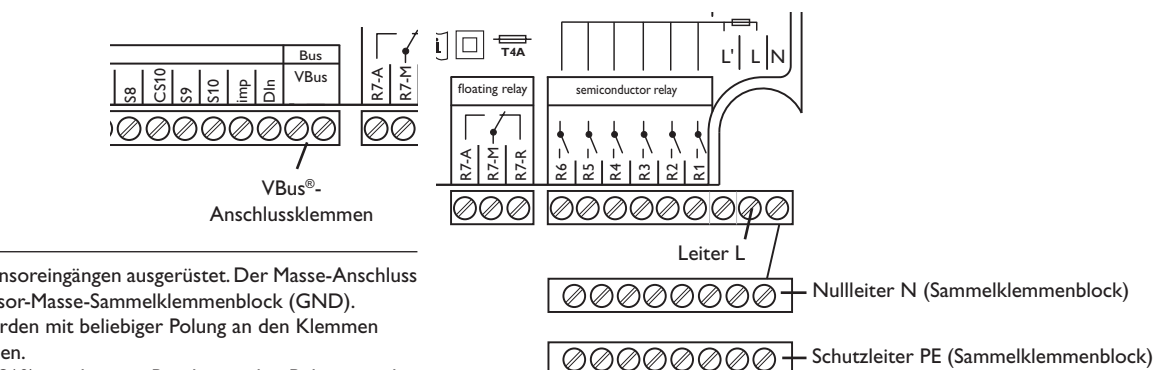

#### 2.2.3 Sensoren

Der Regler ist mit insgesamt 13 Sensoreingängen ausgerüstet. Der Masse-Anschluss für Sensoren erfolgt über den Sensor-Masse-Sammelklemmenblock (GND).

- Die Temperatursensoren werden mit beliebiger Polung an den Klemmen S1...S10 und GND angeschlossen.
- · Der Einstrahlungssensor (CS10) wird unter Beachtung der Polung an den Klemmen CS10 und GND angeschlossen. Der Anschluss des Einstrahlungssensors mit der Kennung GND wird mit der Klemme GND (Masse-Sammelklemmenblock) und der Anschluss mit der Kennung CS wird mit der Klemme CS10 verbunden.
- · Ein Volumenmessteil kann mit beliebiger Polung an die Klemmen Imp und GND angeschlossen werden
- · Am digitalen Eingang Din kann ein externes Meldesignal angeschlossen werden. Wenn der Meldekontakt den Eingang Din schließt wird eine Meldung "!Meldung ext." generiert. Diese Meldung wird wie ein Fehler behandelt, d. h. die Betriebskontrolllampe blinkt rot und ggf. wird das Melderelais eingeschaltet.

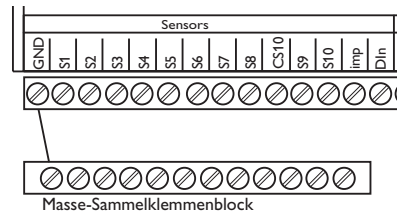

## Grundsystem

## Sensorbelegung

ਰ <mark>ਰ</mark>

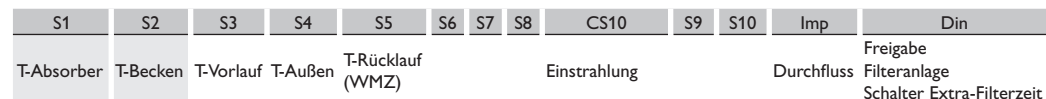

#### Abkürzungen Sensoren

| Sensor       | Bezeichnung          |  |  |
|--------------|----------------------|--|--|
| T-Absorber   | Absorbertemperatur   |  |  |
| T-Becken     | Schwimmbadtemperatur |  |  |
| T-Vorlauf    | Vorlauftemperatur    |  |  |
| T-Außen      | Außentemperatur      |  |  |
| T-Rücklauf   | Rücklauftemperatur   |  |  |
| Einstrahlung | Solare Einstrahlung  |  |  |
| Durchfluss   | Volumenstrom         |  |  |

#### Relaisbelegung

| R1          | R2                        | R3           | R4             | R5                              | R6                | R7                                      |
|-------------|---------------------------|--------------|----------------|---------------------------------|-------------------|-----------------------------------------|
| Filterpumpe | Pumpe (P2)<br>Nachheizung | Fehlerrelais | Betriebsrelais | Ventil (V1) auf<br>(Solarpumpe) | Ventil<br>(V1) zu | Anforderung<br>Nachheizung<br>pot. frei |

#### Abkürzungen Relais

| Relais | Bezeichnung                       |
|--------|-----------------------------------|
| R1     | Filterpumpe                       |
| R2     | Pumpe (P2) Nachheizung            |
| R3     | Fehlerrelais                      |
| R4     | Betrieb                           |
| R5     | Ventil (V1) auf (Solarpumpe)      |
| R6     | Ventil (V1) zu                    |
| R7     | Anforderung Nachheizung pot. frei |

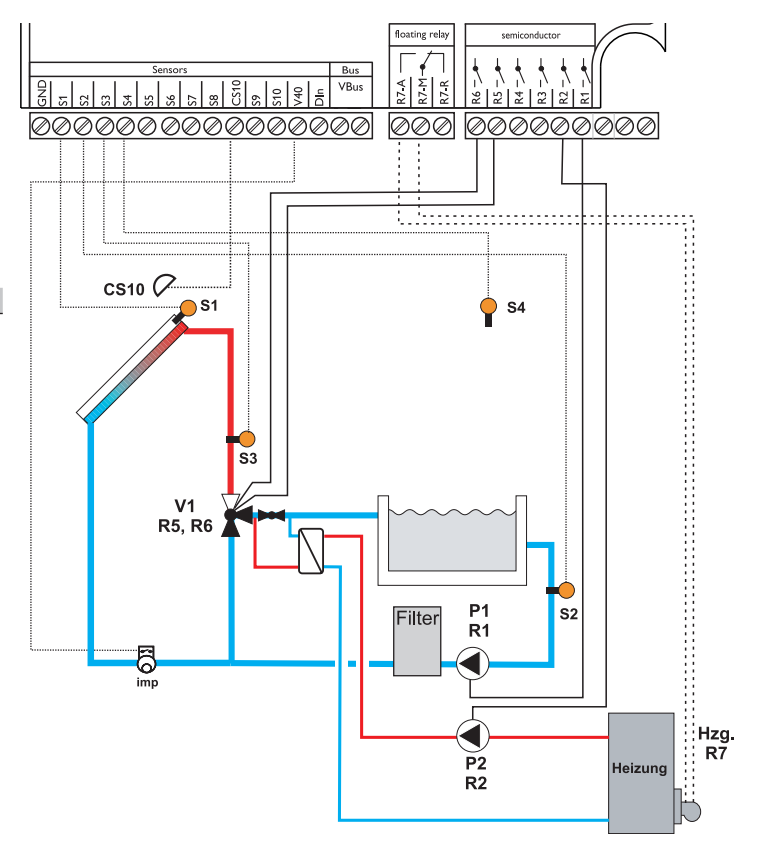

## 4 Bedienung und Funktion

#### 4.1 Tasten

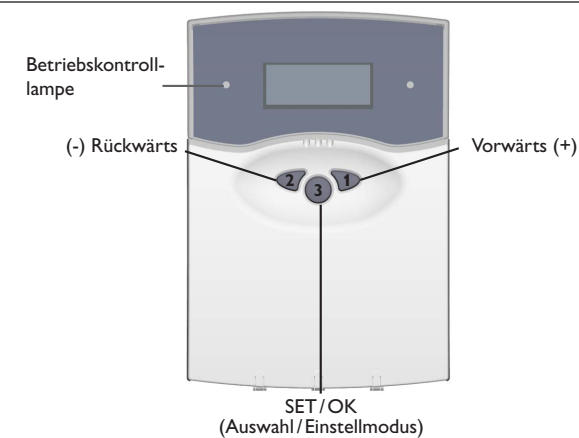

Der Regler wird ausschließlich über die 3 Drucktaster unter dem Display bedient. Der Vorwärts-Taster (1) dient dem Vorwärts-Scrollen oder dem Erhöhen von Einstellwerten, der Rückwärts-Taster (2) wird entsprechend für die umgekehrte Funktion benutzt. Taster 3 wird zur Anwahl von Menüzeilen und Bestätigung verwendet.

- → Taste 3 kurz drücken um ins Hauptmenü zu gelangen
- ➔ Gewünschtes Menü mit den Tasten 1 und 2 anwählen
- Taste 3 kurz drücken, die Anzeige wechselt in das angewählte Untermenü. Durch Anwahl der Menüzeile "zurück" wechselt die Anzeige eine Menüebene zurück.
- Tasten 1, 2 und 3 wiederholt betätigen, bis die gewünschte Menüzeile erreicht ist.
- Zur Änderung von Einstellwerten bei der entsprechenden Menüzeile Taste 3 kurz drücken, mit den Tasten 1 und 2 gewünschten Wert einstellen (bei großen Wertintervallen Taste gedrückt halten).
- → Taste 3 kurz drücken, um die Eingabe abzuschließen.
- ➔ Die anschließende Sicherheitsabfrage "Speichern?" mit "Ja" oder "Nein" beantworten (Auswahl mit den Tasten 1 und 2) und mit Taste 3 bestätigen.

Wird Taste 3 für ca. 2s gedrückt gehalten, springt die Anzeige zurück in das Hauptmenü.

#### 4.2 Kontrollleuchte

Der Regler verfügt über eine rot-/grüne Betriebskontrolllampe. Folgende Reglerbzw. Systemzustände werden damit signalisiert:

- grün leuchtend: Automatischer Regelbetrieb; keine Störung.
- rot blinkend: Systemstörung
- grün blinkend: Handbetrieb

#### 4.3 Menüstruktur

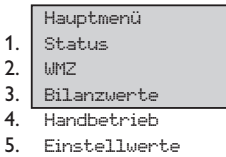

- 6. Bedienercode
- 7. Experte

Das Klartext-Display zeigt einen 4-zeiligen Ausschnitt des jeweils angewählten Menüs.

Einstellung und Kontrolle des Reglers erfolgen über das Menü. Bei der Erstinbetriebnahme befindet sich die Anzeigeebene im Statusmenü. In der ersten Zeile jedes Untermenüs befindet sich der Anwahlpunkt "zurück", mit dem die Anzeige wieder um eine Menüebene zurückgesetzt wird. In den folgenden Diagrammen werden die jeweils vollständigen Inhalte dargestellt; da einige Menüpunkte system- und/oder optionsabhängig bzw. meldungsgebunden sind, werden im Einzelfall nicht alle aufgeführten Textzeilen angezeigt.

Im Ausgangszustand befindet sich das Display in der Status-Anzeige. Im Hauptmenü stehen 7 Menüs zur Auswahl.

#### Hinweis

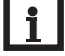

Die angezeigten Einstellwerte und Optionen sind funktionsabhängig und erscheinen nur dann in der Anzeige, wenn diese für die eingestellten Anlagenparameter verfügbar sind.

#### 4.4 Bedienercode

#### 1. Experte Code 0077

Anzeige sämtlicher Menüs und Einstellwerte; alle Einstellungen können verändert werden

#### Hinweis

Nach Anwahl des Menüpunktes Bedienercode muss dieser eingegeben werden.

Wenn der Expertenbedienercode nicht eingegeben wird, wird das Expertenmenü ausgeblendet.

#### 4.5 Auszug aus der Menüverzweigung

| Hauptmenü     |                |
|---------------|----------------|
| Status        |                |
| WMZ           | WMZ            |
| Bilanzwerte   | zurück         |
| Handbetrieb   | WMZ1           |
| Einstellwerte | WMZ Modul      |
| Bedienercode  | Optionen       |
| Experte       |                |
|               | Einstellwerte  |
|               | zurück         |
|               | Beckenmax      |
|               | ΔT Ein         |
|               | $\Delta T Aus$ |
|               | Min.ein        |
|               | Min.aus        |
|               | Filter min.    |
|               |                |
|               | Experte        |
|               | zurück         |
|               | Einstellwerte  |
|               | Optionen       |
|               | Sensoren       |
|               | Sprache        |

| - | Optionen         |
|---|------------------|
|   | zurück           |
|   | Vorlaufmax.Temp. |
|   | CS ein           |
|   | Nachheizung      |
|   | NH Optimierung   |
|   | Maximalabschaltg |
|   | Minimalbegrenzg  |
|   | Melderelais      |
|   | Betriebsrelais   |
|   | Umwälzung        |
|   | Beckenkühlung    |
|   | Extra Laufzeit   |
|   | Externe Freigabe |
|   | Pumpenüberw.     |
|   | Reset            |

## Erstinbetriebnahme

5

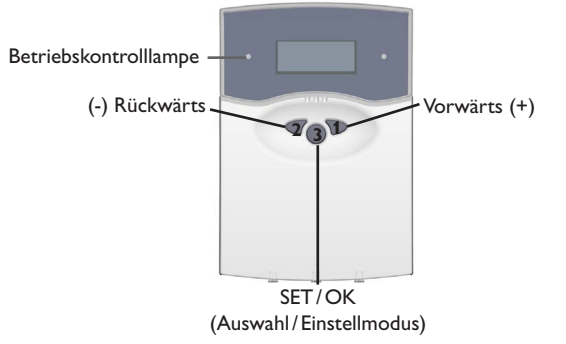

Im Menü Status werden Uhrzeit und Datum eingestellt.

#### **Funktionen und Optionen** 6

#### **Becken-Maximaltemperatur**

Einstellwerte/Beckenmax. Einstellbereich: 10,0 ... 40,0 °C Werkseinstellung: 30,0 °C Einstellung der Schwimmbecken-Maximaltemperatur, in °C. Wenn der eingestellte Temperaturwert des Beckenwassers erreicht wird, schaltet die Solaranlage ab. Die Umwälzfunktion wird dadurch nicht unterdrückt.

#### Einschaltdifferenz

Einstellwerte/ATein Einstellbereich: 3,5 ... 20,0 K Werkseinstellung: 5,0 K Einstellung der Einschaltdifferenz für den Solarkreis, in K.

#### Ausschaltdifferenz

Einstellwerte/ATaus Einstellbereich: 0.5 ... 19.5 K Werkseinstellung: 3,0 K Einstellung der Ausschaltdifferenz für den Solarkreis, in K. Die Ausschaltdifferenz muss immer um mindestens 0,5 K niedriger sein als die Einschaltdifferenz  $\Delta T$ ein.

#### Mindesteinschaltzeit

Einstellwerte/Min.Ein. Einstellbereich: 1 ... 10 min Werkseinstellung: 2 min

Einstellung der Mindesteinschaltzeit (Einschaltnachlaufzeit), in min.

Zeitraum, für den die Solaranlage mindestens in Betrieb bleibt, nachdem die Einschaltbedingung erfüllt wurde. Die Mindesteinschaltzeit wird nicht durch die Beckenmaximaltemperaturbegrenzung abgebrochen.

#### Mindestausschaltzeit

Einstellwerte/Min\_Aus Einstellbereich: 1 . . . 10 min Werkseinstellung: 2 min Einstellung der Mindestausschaltzeit (Wiedereinschaltverzögerung), in min.

Zeitraum, für den die Solaranlage mindestens außer Betrieb bleibt, nachdem die Ausschaltbedingung erfüllt wurde.

#### Filtermindestlaufzeit

Einstellwerte/Filtermin.

Einstellbereich: 0 ... 16 h

Werkseinstellung: 5 h

Einstellung der Filterpumpen-Mindestlaufzeit, in h.

Für diesen eingestellten Zeitraum wird die Filterpumpe jeden Tag mindestens in Betrieb genommen. Die variabel einstellbare Filtermindestlaufzeit muss bis zum Bezugszeitpunkt (19:00 Uhr) durchlaufen sein.

Beispiel: Bei einer Filterlaufzeit von 5 Stunden muss die Filterpumpe ab 14h durchgehend laufen, damit die Laufzeit bis 19:00 erreicht wird.

Die Filtermindestlaufzeit wird auch bei einem Sensordefekt eingehalten.

#### Einschaltverzögerung

Experte/Einstellwerte/Zeit∆Tein

Einstellbereich: 0 ... 300 s

Werkseinstellung: 20 s.

Einstellung der Zeit  $\Delta$ Tein

Für diese Zeit muss die Einschaltbedingung mindestens gegeben sein, bevor die solare Beladung beginnt.

#### Vorlaufmaximalbegrenzung

Experte/Optionen/Vorlaufmax.Temp und einstellen:

Experte/Einstellwerte/ $\Delta$ TVorlaufmax.

Einstellbereich: 0,2 ... 10,0 K Werkseinstellung: 2,0 K Einstellung der Vorlaufmaximalbegrenzung.

Wenn diese Funktion aktiviert ist, wird die solare Beladung bei Überschreiten der Vorlaufmaximaltemperatur gestoppt. Die solare Beladung wird wieder eingeschaltet, wenn die Vorlauftemperatur um den Wert  $\Delta T$  Vorlaufmax. unter die Vorlaufmaximaltemperatur abgesunken ist.

Einstellbare Mindestdifferenz zwischen Ein- und Ausschalttemperatur (Hysterese), um zu verhindern, dass der Regler bei zu geringen Temperaturunterschieden ständig ein- und wieder ausschaltet ("Reglerflattern").

#### Handbetrieb

Handbetrieb/AlleRelais

oder:

Handbetrieb/Relais1usw.

Jedes Relais kann wahlweise in den Aus-/Ein-/Automatikmodus versetzt werden. Im Normalbetrieb befindet sich das Relais im Automatikmodus.

#### CS ein

Experte/Optionen/CSein und einstellen Experte/Einstellwerte/CSein Einstellbereich: 100...700 W/qm Werkseinstellung: 300 W/qm Die solare Beladung wird aktiviert, wenn die eingestellte Einstrahlschwelle (CS-Bypass) am Einstrahlungssensor überschritten ist, oder wenn durch eine hohe Ab-

Bypass) am Einstrahlungssensor überschritten ist, oder wenn durch eine hohe Absorbertemperatur eine Temperaturdifferenz vorliegt. "CS ein" kann aktiviert werden; der Einstrahlungsschwellenwert ist einstellbar (100-700 W/m<sup>2</sup>).

#### Wärmemengenzählung

WMZ/WMZ/Optionen/WMZ

Auswahl:"Ja" oder "Nein"

Die Wärmemengenzählung erfolgt mit Hilfe der Differenz zwischen Vorlauf- und Rücklauftemperatur und dem vom Volumenmessteil ermittelten Volumenstrom.

Wird "WMZ" angewählt, so werden Rücklauf-, Vorlauftemperatur, Durchfluss sowie die Wärmemenge angezeigt.

## de

## WMZ/WMZModul

Auswahl: "Ja" oder "Nein" Verwendung eines weiteren WMZ-Modul ist möglich. Es werden ebenfalls Vorlauf-, Rücklauftemperatur, Volumenstrom sowie Wärmemenge angezeigt.

WMZ/WMZ1/Experte

WMZ/WMZ1/Experte/SensorVorlauf z. B. auf "3" stellen

WMZ/WMZ1/Experte/SensorRücklauf z. B. auf "5" stellen Bei Anwahl des Untermenüs Experte kann weiter angewählt werden:

Sensor Vorlauf/Rücklauf: hier können Sensoren neu zugewiesen werden, wenn die voreingestellten Sensoren nicht genommen werden.

#### Wärmemengenzählung mit und ohne Volumenmessteil

WMZ/WMZ1/Experte/Volumenmessteil Auswahl "Ja" oder "Nein" Wird ein Volumenmessteil verwendet ("Ja"), so wird ein Impulsgeber zur Volumenstrommessung genutzt

WMZ/WMZ1/Experte/Volumen/Impuls Einstellbereich: 0,5...100,0 l Werkseinstellung: 1,0 l Einstellung Volumen/Impuls (in l)

WMZ/WMZ1/Experte/Volumenmessteil Auswahl: "Ja" oder "Nein" WMZ/WMZ1/Experte/Durchfluss Einstellbereich: 0...100 l/min Werkseinstellung: 3 l/min

WMZ/WMZ1/Experte/Relais Einstellbereich: 1...7 Werkseinstellung: 1 Wird kein Volumenmessteil gewählt ("Nein"), so ist ein fester Durchflusswert einzugeben und das Relais anzugeben, das für die Wärmemengenzählung geschaltet werden soll.

#### Frostschutzart

WMZ/WMZ1/Experte/Frostschutzart z. B. auf "1" stellen

Frostschutzart: 0 für Wasser; 1 für Propylenglykol; 2 für Ethylenglykol; 3 für Tyfocor LS®

#### Einstellung des Mischungsverhältnisses

WMZ/WMZ1/Experte/Frostschutzgeh. Einstellbereich 20...70 Vol % Werkseinstellung 40 % Einstellkanal für das Mischungsverhältnis Wasser/Glykol.

#### Nachheizung

Experte/Optionen/Nachheizung und einstellen:

Experte/Einstellwerte/Nachheizgein Einstellbereich: 10...39,7°C Werkseinstellung: 24°C

Experte/Einstellwerte/Nachheizg aus Einstellbereich: 24,3 ... 40,0 °C Werkseinstellung: 24,5 °C Die Nachheizung schaltet bei Unterschreitung der Mindesttemperatur (Nachheizg ein) ein und heizt das Becken auf, bis die gewünschte Temperatur (Nachheizg aus) erreicht ist. Der Wert "Nachheizung ein" muss immer um mindestens 0,3 K niedriger sein als der Wert "Nachheizung aus".

#### Nachheizoptimierung

Experte/Optionen/NHOptimierung und einstellen:

Experte/Einstellwerte/NHSolarein Einstellbereich: 2,0...20,0 K Werkseinstellung: 2,0 K

Experte/Einstellwerte/NHSolaraus Einstellbereich: 1,0...19,7 K Werkseinstellung: 1,5 K Experte/Einstellwerte/ATNachh.Solar Einstellbereich 0,3...20,0K Werkseinstellung: 1,0K

Die Funktion wird aktiv, wenn das Becken solar beladen wird. Solar beladen bedeutet, dass die Beckenbeladung nur zum Zweck des Energieeintrags und nicht zu Kühlzwecken o. ä. vorgenommen wird.

Die Nachheizung wird unterdrückt, wenn die Temperaturdifferenz zwischen Vorlauf und Becken (NH Solar ein) erreicht wird. Wird der Wert "NH Solar aus" unterschritten, so schaltet die Optimierung aus.

Einstellbare Mindestdifferenz zwischen Ein- und Ausschalttemperatur (Hysterese), um zu verhindern, dass der Regler bei zu geringen Temperaturunterschieden ständig ein- und wieder ausschaltet ("Reglerflattern").

#### Umwälzfunktion

Experte/Optionen/Umwälzung und einstellen:

Wenn die Solaranlage eine Stunde lang nicht in Betrieb war, wird sie für 1...10 min eingeschaltet. (Durchspülung der Rohre mit dem Beckenwasser, somit Erfassung der Beckentemperatur bei Anlagenstillstand möglich). Wenn die Vorlaufnotabschaltung aktiv ist, wird die Funktion unterdrückt.

Experte/Einstellungen/Umwälzung

Einstellbereich: 1... 10 min Werkseinstellung: 1 min Einstellung der Dauer der Umwälzung, in min. Experte/Einstellungen/UmwälzungStart Werkseinstellung: 07:00 Experte/Einstellungen/UmwälzungEnde Werkseinstellung: 19:00 Start bzw. Ende der Umwälzung (Uhrzeit)

#### Absorbernotabschaltung

Experte/Optionen/Maximalabschaltg und einstellen: Absorbernotabschaltung im Einstellbereich von 60-160 °C. Bei Überschreiten der eingestellten Temperaturschwelle (Abs.Max.Temp) wird die Beladung aus dem Absorber unterdrückt. Abs\_Max.Temp. Einstellbereich: 60 ... 160 °C Werkseinstellung: 130 °C

 $\Delta$ TAbsorbermax. Einstellbereich: 2 . . . 50 K Werkseinstellung: 10 K

Einstellbare Mindestdifferenz zwischen Ein- und Ausschalttemperatur (Hysterese), um zu verhindern, dass der Regler bei zu geringen Temperaturunterschieden ständig ein- und wieder ausschaltet ("Reglerflattern").

#### Absorberminimalbegrenzung

Diese Funktion stellt sicher, dass die solare Beladung erst ab einer bestimmten Absorbertemperatur stattfindet.

Experte/Optionen/Minimalbegrenzg und einstellen:

Experte/Einstellwerte/Abs.Min.Temp. Einstellbereich:-25...90°C Werkseinstellung:10°C Experte/Einstellwerte/ATAbsorbermin.

Einstellbereich: 0,3 ... 10 K

Werkseinstellung: 5,0 K

Einstellbare Mindestdifferenz zwischen Ein- und Ausschalttemperatur (Hysterese), um zu verhindern, dass der Regler bei zu geringen Temperaturunterschieden ständig ein- und wieder ausschaltet ("Reglerflattern").

#### Beckenkühlfunktion

Experte/Optionen/Beckenkühlung und einstellen:

Experte/Einstellwerte/ΔTKühlung Einstellbereich: 0,5 ... 10,0 K Werkseinstellung: 2,0 K Bei Überschreiten der Beckenmaximaltemperatur um einen bestimmten Wert (ΔT-

Kühlung), wird, sofern der Absorber mindestens um den Wert ( $\Delta$ TKühlung ein) kälter ist als das Becken, Wärme abgeführt. Abschaltung beim Wert ( $\Delta$ TKühlung aus).

 $\label{eq:experted} \mbox{ExpertedEinstellwertedATK} $$ instellbereich: 1,8 \dots 10,0 $$ K $$ Werkseinstellung: 3,0 $$ K $$ }$ 

Experte/Einstellwerte/ATKühlung aus Einstellbereich: 0,3 ... 9,7 K Werkseinstellung: 1,5 K Einstellbare Mindestdifferenz zwischen Ein- und Ausschalttemperatur (Hysterese), um zu verhindern, dass der Regler bei zu geringen Temperaturunterschieden ständig ein- und wieder ausschaltet ("Reglerflattern").

#### Filterpumpenüberwachung

Experte/Optionen/Pumpenüberw. Auswahl: "Ja" oder "Nein"

Wenn ein Volumenmessteil angeschlossen und die Filterpumpe eingeschaltet ist, wird mit dieser Option das Vorhandensein eines Volumenstroms im Solarkreis überpüft. Wird nach 2 min kein Impuls empfangen, schaltet die Filterpumpe ab und ein Fehler wird gemeldet.

#### Extra-Filterbetrieb

Experte/Optionen/ExtraLaufzeit und einstellen:

Experte/Einstellwerte/ExtraLaufzeit

Einstellbereich: 1...20 h

Werkseinstellung: 2 h

Diese Option dient dazu, bei Bedarf eine Sonderlaufzeit (in h) des Filters einzuschalten (z.B. bei erhöhter Verschmutzung des Schwimmbeckenwassers).

Sobald am Eingang "Din" ein Kontakt (Taster) erfasst wird, startet die Filterpumpe für die Zeitspanne (Sonderlaufzeit Filter) Die Funktion Filtermindestlaufzeit wird nicht beeinflusst.

#### **Externe Freigabe**

Experte/Optionen/ExterneFreigabe

Funktion zur externen Freigabe (z.B zur Wartung der Pumpe, damit der Regler diese nicht ansteuert). Der Eingang Din muss geschlossen sein, um die Regelung (solare Beladung, Nachheizung) freizugeben.

#### Sensoren:

Experte/Sensoren

Einstellung des Sensortypes für die Solarzelle (A bis E).Experte/Sensoren/CST4pEinstellung des Sensoroffset (Sensorabgleich).

Der CS-Abgleich wird bei abgeklemmtem Einstrahlungssensor im Hintergrund durchgeführt.

Um die Sensoren aufeinander abzustimmen, kann jedem Sensor ein individueller Offset (-5K...+5K) vorgegeben werden (schrittweise 0,1K).

Experte/Sensoren/CSAbgleich

Experte/Sensoren/CSOffset

Experte/Sensoren/Sensor1usw.

#### Betriebsrelais:

Experte/Optionen/Betriebsrelais Auswahl: "Ja" oder "Nein".

Option Betriebsrelais anwählbar. Wird das Betriebsrelais gewählt ("Ja"), schaltet es nur, wenn die solare Beladung aktiv ist.

#### Reset:

Experte/Optionen/Reset Auswahl: "Ja" oder "Nein". Option Reset. anwählbar. Wird ein Reset gewählt ("Ja"), so werden die Einstellungen des Reglers auf die Werkseinstellungen zurückgesetzt.

#### Sprache:

7

Experte/Sprache/Deutsch

Einstellung der Sprache: Deutsch, English, francais, castellano, italiano

## Meldungen

#### Sensorfehlfunktion

!Sensor defekt

>Absorber

Wenn ein Defekt am Sensor auftritt, wird ein Fehlercode angezeigt:

Sensor defekt

Zudem wird der defekte Sensor bezeichnet, (Absorber, Becken oder Vorlauf).

#### **Melderelais (Fehlermeldung)**

Experte/Optionen/Melderelais !Sensor defekt !Pumpedefekt IRTC **IFFPROM** 

Diese Funktion wird (bei Option WMZ) aktiv, wenn ein Fehler durch den Regler erkannt wurde. In diesem Fall wird das Melderelais eingeschaltet (z. B. für Warnlampen)

Folgende Fehlerursachen sind möglich:

- Sensor defekt
- Pumpe defekt
- Echtzeituhr defekt (RTC)
- Speicherbaustein defekt (EEPROM)

Meldung durch Plausibilitätskontrollen führt nicht zum Schalten des Relais.

de

#### Betriebsmeldungen

Folgende Betriebszutände können angezeigt werden:

| Anzeige              | Bedeutung                                  |
|----------------------|--------------------------------------------|
| AllesinOrdnung       | Es liegt keine Störung vor.                |
| Regelungaus          | Regelung ist ausgeschaltet                 |
| >Reglerext.aus       | Regler ist extern ausgeschaltet            |
| !Pumpedefekt         | Pumpe ist defekt                           |
| !Sensordefekt        | Sensor ist defekt                          |
| >Absorber            | Bezeichnung des defekten Sensors           |
| >Becken              | <u> </u>                                   |
| Worlauf              | <u>s. o.</u>                               |
| WMZaus               | WMZ ist ausgeschaltet                      |
| !Sensordefekt        | Sensor ist defekt                          |
| :Vorlauf             | Bezeichnung des defekten Sensors           |
| »Rücklauf            | <u>S. O.</u>                               |
| !EEPROM              | EEPROM Fehler                              |
| !RTC                 | RTC Fehler                                 |
| SolarEin             | solare Beladung ist aktiv                  |
| SolarAus             | solare Beladung ist ausgeschaltet          |
| MinEinschaltz.       | Mindesteinschaltzeit ist aktiv             |
| MinAusschaltz.       | Mindestausschaltzeit ist aktiv             |
| SolarCSein           | Option CS Einstrahlungssensor ist aktiv    |
| SolarBeckenmax.      | Beckenmaximaltemperatur erreicht           |
| SolarVorl.Max        | Vorlaufnotabschaltung ist aktiv            |
| SolarKühlung         | Kühlung ist aktiv                          |
| FilterpumpeEin       | Filterpumpe ist eingeschaltet              |
| FilterpumpeAus       | Filterpumpe ist ausgeschaltet              |
| FilterpumpeMinein    | Filterpumpen-Mindestlaufzeit ist aktiviert |
| FilterpumpeUmwälzung | Option Umwälzung ist aktiviert             |
| Filterp.Laufz.       | Angabe der Filterpumpenlaufzeit            |
| NachheizungEin       | Option Nachheizung ist aktiviert           |
| NachheizungAus       | Option Nachheizung ist deaktiviert         |
| Nachheizungein       | Nachheizung ist aktiv                      |
| Nachheizungaus       | Nachheizung ist nicht aktiv                |
| NachheizungSolar     | Nachheizung bei solarer Beladung aktiv     |
| Absorbertemp.        | Anzeige der Absorbertemperatur             |
| Beckentemp.          | Anzeige der Beckentemperatur               |
| Vorlauftemp.         | Anzeige der Vorlauftemperatur              |
| Aussentemp.          | Anzeige der Außentemperatur                |

| Anzeige      | Bedeutung                                                   |  |
|--------------|-------------------------------------------------------------|--|
| Einstrahlung | Anzeige der Einstrahlungsintensität                         |  |
| Relais       | Anzeige des Zustandes der einzelnen Relais                  |  |
| Sensoren     | Anzeige der an den einzelnen Sensoren gemessenen Temperatur |  |
| Uhrzeit      |                                                             |  |
| Datum        |                                                             |  |
| Version1.00  |                                                             |  |

#### **Bilanzwerte** 8

#### Bilanzwerte

Nebenstehende Werte können bilanziert werden.

Bilanzwerte/Beckenmax. Bilanzwerte/Absorbermax. Bilanzwerte/Vorlaufmax. Bilanzwerte/BetriebRel.1 Bilanzwerte/BetriebRel.2 Bilanzwerte/BetriebRel.3 Bilanzwerte/BetriebRel.4 Bilanzwerte/BetriebRel.S Bilanzwerte/BetriebRel.6 Bilanzwerte/BetriebRel.7 Bilanzwerte/Betriebstage Betriebsstunden des jeweiligen Relais.

#### **Fehlersuche**

Ein Defekt des Becken-, Vorlauf- oder Absorbersensors wird im Display angezeigt. Die Solaranlage wird abgeschaltet bzw. nicht in Betrieb genommen.

## WARNUNG! Elektrischer Schlag!

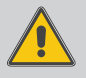

Bei geöffnetem Gehäuse liegen stromführende Bauteile frei! → Vor jedem Öffnen des Gehäuses das Gerät allpolig von der Netzspannung trennen!

Der Regler ist mit einer Sicherung geschützt. Nach Abnahme des Gehäusedeckels wird der Sicherungshalter zugänglich, der auch die Ersatzsicherung enthält. Zum Austausch der Sicherung den Sicherungshalter nach vorne aus dem Sockel ziehen. Tritt ein Störfall ein, wird auf dem Display des Reglers eine Meldung angezeigt:

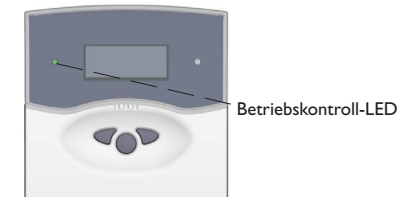

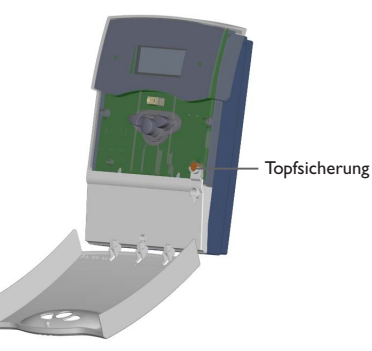

Hinweis Für Antworten auf häufig gestellte Fragen (FAQ) siehe www.resol.de. Betriebskontrolllampe blinkt rot.

Sensordefekt. In der Statusanzeige wird statt einer Temperatur der defekte Sensor bezeichnet.

Abgeklemmte Pt1000-Temperatursensoren können mit einem Widerstands-Messgerät überprüft werden und haben bei den entsprechenden Temperaturen die untenstehenden Widerstandswerte

| °C                   | Ω    | °C  | Ω    |
|----------------------|------|-----|------|
| -10                  | 961  | 55  | 1213 |
| -5                   | 980  | 60  | 1232 |
| 0                    | 1000 | 65  | 1252 |
| 5                    | 1019 | 70  | 1271 |
| 10                   | 1039 | 75  | 1290 |
| 15                   | 1058 | 80  | 1309 |
| 20                   | 1078 | 85  | 1328 |
| 25                   | 1097 | 90  | 1347 |
| 30                   | 1117 | 95  | 1366 |
| 35                   | 1136 | 100 | 1385 |
| 40                   | 1155 | 105 | 1404 |
| 45                   | 1175 | 110 | 1423 |
| 50                   | 1194 | 115 | 1442 |
| Widerstandswerte der |      |     |      |
| Pt1000-Sensoren      |      |     |      |

Display ist dauerhaft erloschen

Bei erloschenem Display die Stromversorgung des Reglers kontrollieren. Ist diese unterbrochen?

Die Topfsicherung des Reglers ist defekt. Diese wird nach Öffnen der Blende zugänglich und kann dann durch die Ersatzsicherung ausgetauscht werden.

nein

Ursache überprüfen und Stromversorgung wiederherstellen.

ja

9

## 10 Zubehör

#### **10.1 Sensoren und Messinstrumente**

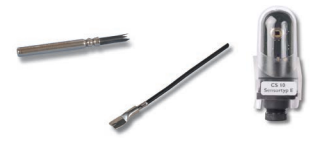

#### Temperatursensoren

Unser Angebot umfasst Hochtemperatursensoren, Flachanlegesensoren, Außentemperatursensoren, Raumtemperatursensoren und Rohranlegesensoren auch als Komplettsensoren mit Tauchhülse.

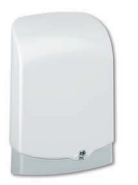

#### Überspannungsschutz

Der RESOL Überspannungsschutz SP10 sollte grundsätzlich zum Schutz der empfindlichen Temperatursensoren im oder am Kollektor gegen fremdinduzierte Überspannungen (ortsnahe Blitzeinschläge etc.) eingesetzt werden.

#### 10.2 VBus®-Zubehör

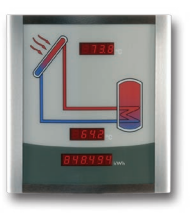

#### Smart Display SD3/Großanzeige GA3

Das RESOL Smart Display SD3 ist für den einfachen Anschluss an RESOL-Regler über den RESOL VBus<sup>®</sup> konzipiert. Es dient der Visualisierung der vom Regler ausgegebenen Kollektor- und Speichertemperatur sowie des Energieertrages des Solarsystems. Der Einsatz von hocheffizienten LEDs und Filterglas erzeugt eine hohe optische Brillanz und gute Lesbarkeit. Eine zusätzliche Spannungsversorgung ist nicht erforderlich. Pro Regler ist ein Modul nötig.

Die GA3 ist ein komplett montiertes Großanzeigen-Modul zur Visualisierung von Kollektor- und Speichertemperaturen sowie des Wärmemengenertrags des Solarsystems über zwei 4-stellige und eine 6-stellige 7-Segmentanzeige. Einfacher Anschluss an alle Regler mit RESOL VBus® möglich. Die Frontplatte aus antireflexivem Filterglas ist mit einer lichtbeständigen UV-Lackierung bedruckt. An den universellen RESOL VBus® können parallel acht Großanzeigen sowie weitere VBus®-Module problemlos angeschlossen werden.

#### 10.3 Schnittstellenadapter

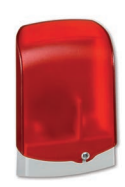

#### Alarmmodul AM1

Das Alarmmodul AM1 dient der Signalisierung von Anlagenfehlern. Es wird an den VBus® des Reglers angeschlossen und gibt über eine rote LED ein optisches Signal aus, wenn ein Fehler auftritt. Darüber hinaus verfügt das AM1 über einen Relaisausgang, der die Aufschaltung auf eine Gebäudeleittechnik ermöglicht. Somit kann im Fehlerfall eine Sammelstörmeldung ausgegeben werden.

Das Alarmmodul AM1 stellt sicher, dass auftretende Fehler schnell erkannt und somit beseitigt werden können, auch wenn Regler und Anlage sich an schlecht zugänglichen oder weiter entfernten Orten befinden. So werden Ertragsstabilität und Betriebssicherheit der Anlage optimal gewährleistet.

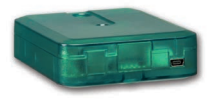

#### Schnittstellenadapter VBus<sup>®</sup>/USB

Der VBus<sup>®</sup>/USB-Adapter bildet die Schnittstelle zwischen Regler und PC. Ausgestattet mit einem Standard-Mini-USB-Port ermöglicht er die schnelle Übertragung, Darstellung und Archivierung von Anlagendaten sowie die Parametrisierung des Reglers über den VBus<sup>®</sup>. Die RESOL ServiceCenter Software ist im Lieferumfang enthalten.

#### Schnittstellenadapter VBus®/PWM

Der VBus<sup>®</sup>/PWM-Adapter bietet die Möglichkeit, die Drehzahlregelung von zwei Hocheffizienzpumpen auch ohne integrierten PWM-Ausgang im Regler zu realisieren. Der Adapter wird zwischen VBus<sup>®</sup>-Ausgang des Reglers und PWM-Eingang der Hocheffizienzpumpe installiert und wandelt die VBus<sup>®</sup>-Datenpakete wahlweise in ein 0-10 V und/oder ein PWM-Signal um.

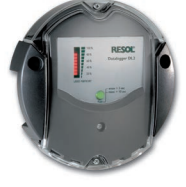

#### Datalogger DL2

Mit diesem Zusatzmodul lassen sich größere Datenmengen (z. B. Mess- und Bilanzwerte der Solaranlage) über längere Zeiträume aufzeichnen. Der DL2 kann über sein integriertes Web-Interface mit einem Standard-Internet-Browser konfiguriert und ausgelesen werden. Zur Übertragung der aufgezeichneten Daten aus dem internen Speicher des DL2 auf einen PC kann auch eine SD-Karte benutzt werden. Der DL2 ist für alle Regler mit RESOL VBus<sup>®</sup> geeignet. Er kann direkt an einen PC oder einen Router zur Fernabfrage angeschlossen werden und erlaubt damit ein komfortables Anlagenmonitoring zur Ertragskontrolle oder zur erweiterten Diagnose von Fehlersituationen. Ihr Fachhändler:

#### Wichtiger Hinweis

Die Texte und Zeichnungen dieser Anleitung entstanden mit größtmöglicher Sorgfalt und nach bestem Wissen. Da Fehler nie auszuschließen sind, möchten wir auf folgendes hinweisen:

Grundlage Ihrer Projekte sollten ausschließlich eigene Berechnungen und Planungen an Hand der jeweiligen gültigen Normen und Vorschriften sein. Wir schließen jegliche Gewähr für die Vollständigkeit aller in dieser Anleitung veröffentlichten Zeichnungen und Texte aus, sie haben lediglich Beispielcharakter. Werden darin vermittelte Inhalte benutzt oder angewendet, so geschieht dies ausdrücklich auf das eigene Risiko des jeweiligen Anwenders. Eine Haftung des Herausgebers für unsachgemäße, unvollständige oder falsche Angaben und alle daraus eventuell entstehenden Schäden wird grundsätzlich ausgeschlossen.

#### **RESOL-Elektronische Regelungen GmbH**

Heiskampstraße 10 45527 Hattingen/Germany Tel.: +49(0)2324/9648-0 Fax: +49(0)2324/9648-755 www.resol.de info@resol.de

#### Anmerkungen

Das Design und die Spezifikationen können ohne Vorankündigung geändert werden.

Die Abbildungen können sich geringfügig vom Produktionsmodell unterscheiden.

#### Impressum

Diese Montage- und Bedienungsanleitung einschließlich aller seiner Teile ist urheberrechtlich geschützt. Eine Verwendung außerhalb des Urheberrechts bedarf der Zustimmung der Firma **RESOL-Elektronische Regelungen GmbH**. Dies gilt insbesondere für Vervielfältigungen/Kopien, Übersetzungen, Mikroverfilmungen und die Einspeicherung in elektronischen Systemen.

© RESOL-Elektronische Regelungen GmbH